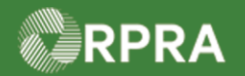

#### Confirm manifest drop-off - Accept All (Receiver)

This document serves as a quick reference guide for the steps using the mobile app to confirm a manifest drop-off as a Receiver in the Hazardous Waste Program (HWP) Registry. In this example, all items are accepted.

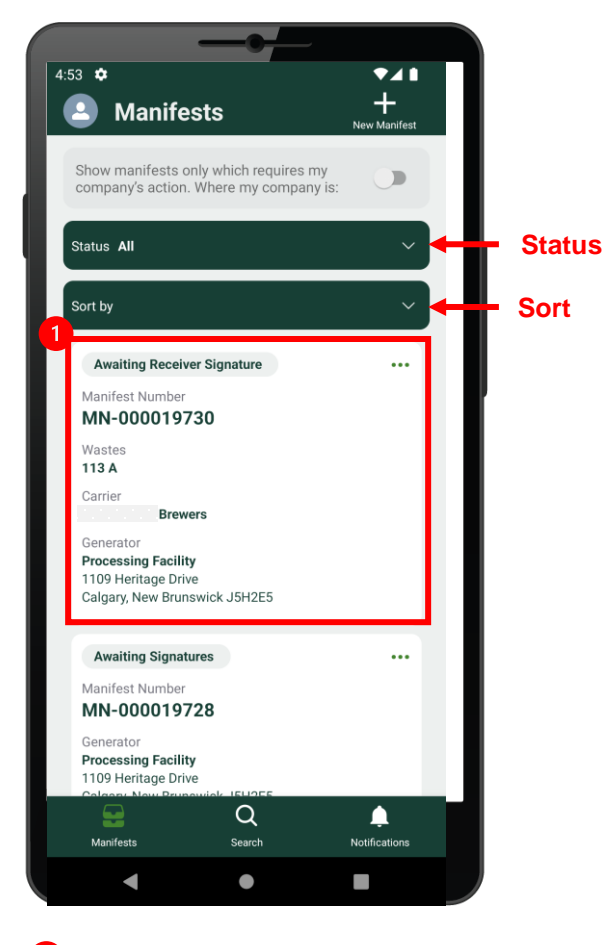

 Select the Manifest to be signed.
Note: Manifests are listed in reverse numerical order. Use the Status and Sort options to help narrow the list of manifests.

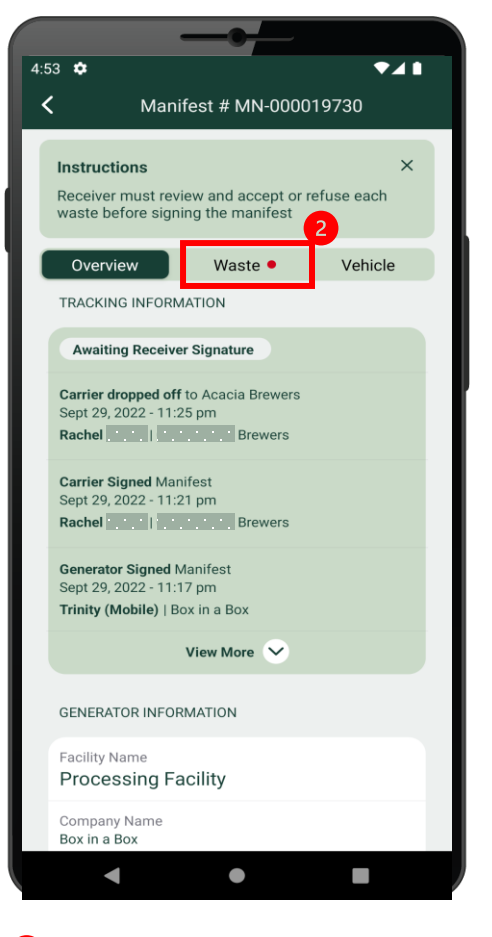

2 Select the **Waste** tab.

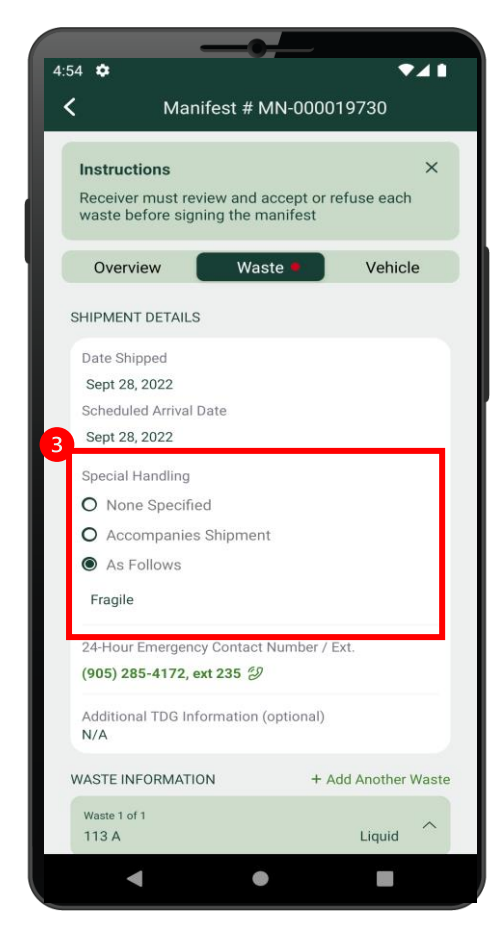

If applicable, select a Special Handling option and enter a note in the provided field.

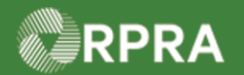

# Confirm manifest drop-off - Accept All (Receiver)

| Manifest # MN-000019730                                    |                                 |  |
|------------------------------------------------------------|---------------------------------|--|
|                                                            |                                 |  |
| Instructions                                               | ×                               |  |
| Receiver must review and ad<br>waste before signing the ma | ccept or refuse each<br>anifest |  |
| Overview Wast                                              | te • Vehicle                    |  |
| SHIPMENT DETAILS                                           |                                 |  |
| Date Shipped                                               |                                 |  |
| Sept 28, 2022                                              |                                 |  |
| Scheduled Arrival Date                                     |                                 |  |
| Sept 28, 2022                                              |                                 |  |
| Special Handling                                           |                                 |  |
| O None Specified                                           |                                 |  |
| O Accompanies Shipment                                     |                                 |  |
| As Follows                                                 | 4                               |  |
| Fragile                                                    | <u>+</u>                        |  |
| 24-Hour Emergency Contact N                                | lumber / Ext.                   |  |
| (905) 285-4172, ext 235 🕖                                  | · · ·                           |  |
| Additional TDG Information (c                              | ptional)                        |  |
| WASTE INFORMATION                                          | + Add Another Waste             |  |
| Waste 1 of 1                                               |                                 |  |
| 113 A                                                      | Liquid                          |  |

**4** Swipe up to display more information.

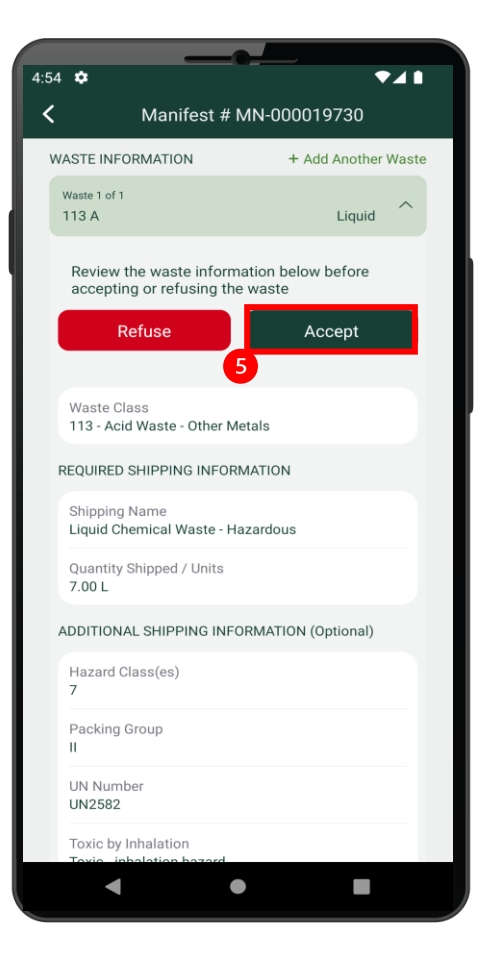

5 Select Accept.

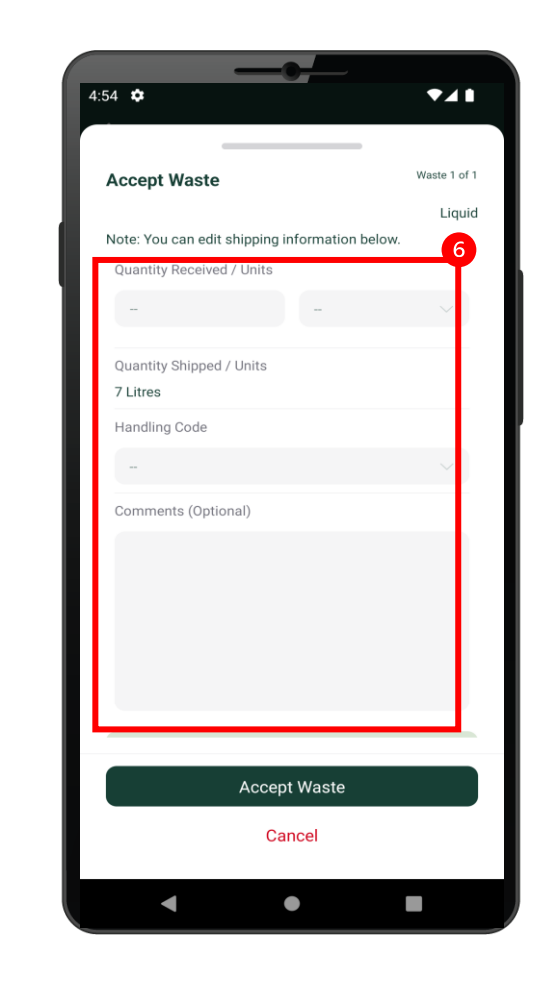

Enter the Quantity Received,
Units and Handling Code.
Enter Comments as applicable.

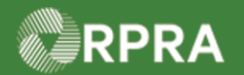

## Confirm manifest drop-off - Accept All (Receiver)

| 4:55 🏟                                         |              |
|------------------------------------------------|--------------|
|                                                |              |
| Accept Waste                                   | Waste 1 of 1 |
|                                                | Liquid       |
| Note: You can edit shipping information below. |              |
| Quantity Received / Units                      |              |
| 7 L                                            | $\sim$       |
|                                                |              |
| Quantity Shipped / Units                       |              |
| 7 Litres                                       |              |
| Handling Code                                  |              |
| 02 - Thermal Treatment                         | $\sim$       |
| Comments (Optional)                            |              |
| Great Quality                                  |              |
| o.cat quanty                                   |              |
|                                                |              |
|                                                |              |
|                                                |              |
|                                                |              |
| 7                                              |              |
| Accort Waste                                   |              |
| Accept waste                                   |              |
| Cancel                                         |              |
| • •                                            | •            |

7 Select Accept Waste.

| 5 🗢                                                      | ₹4 1                |  |
|----------------------------------------------------------|---------------------|--|
| Manifest # MN-000019730                                  |                     |  |
| WASTE INFORMATION                                        | + Add Another Waste |  |
| Waste 1 of 1 ACCEPT                                      | ED ^                |  |
| Waste was accepted. Click t button to refuse this waste. | he Change Decision  |  |
| Change D                                                 | ecision             |  |
| Waste Class<br>113 - Acid Waste - Other Met              | als                 |  |
| REQUIRED SHIPPING INFORM                                 | ATION               |  |
| Shipping Name<br>Liquid Chemical Waste - Haz             | zardous             |  |
| Quantity Shipped / Units<br>7.00 L                       |                     |  |
| ADDITIONAL SHIPPING INFOR                                | RMATION (Optional)  |  |
| Hazard Class(es)<br>7                                    |                     |  |
| Packing Group<br>II                                      |                     |  |
| ,<br>Sign Ma                                             | nifest              |  |
| •                                                        |                     |  |

# 8 Select Sign Manifest.

Note: If you realize after accepting waste you made a mistake, you can select 8.a Change Decision.

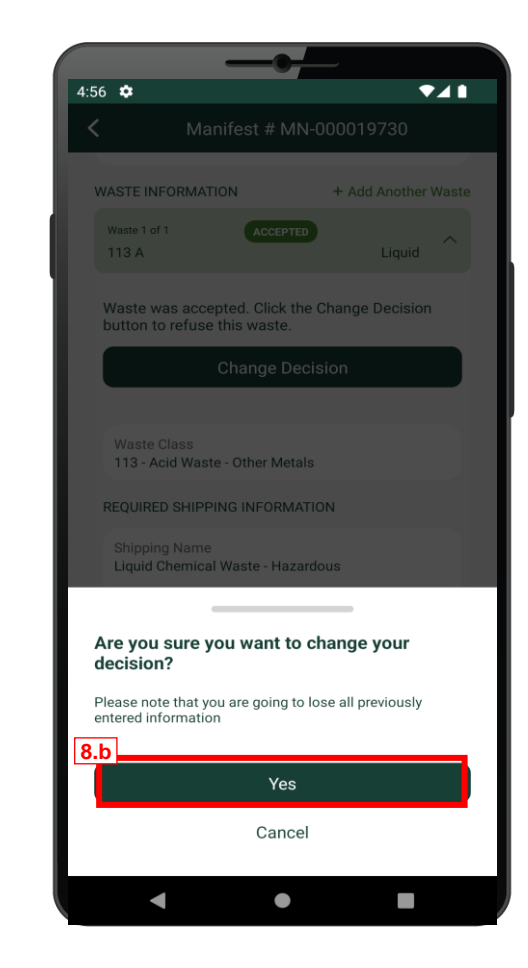

**8.b** If you chose **Change Decision** in the previous step, this screen will be displayed. Select **Yes** to make changes.

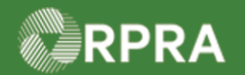

# Confirm manifest drop-off - Accept All (Receiver)

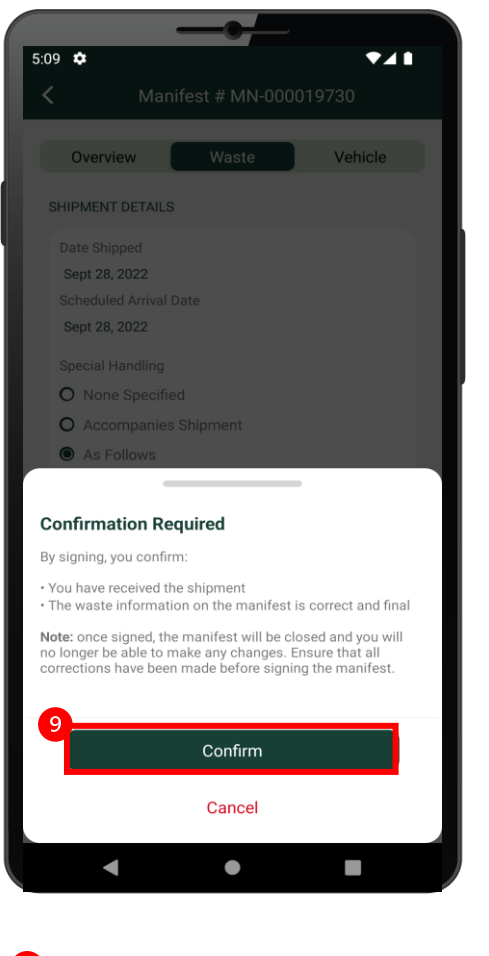

If you chose Sign Manifest, this screen displays. Select Confirm.

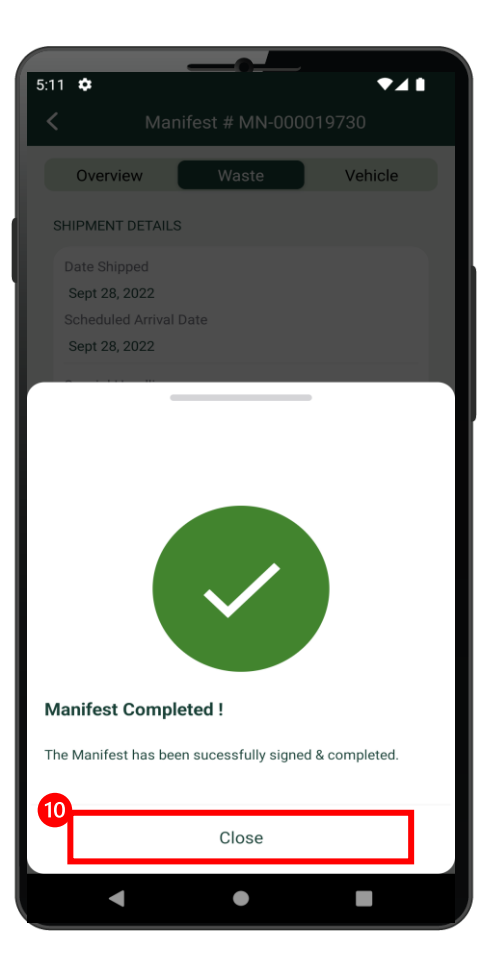

 The system message confirms that the manifest has been completed.
Select Close.